### A. ダイヤルアップネットワーク接続の変更について(Win10)

- ① スタートボタン→「設定」をクリックします
- 「ネットワークとインターネット」をクリックします

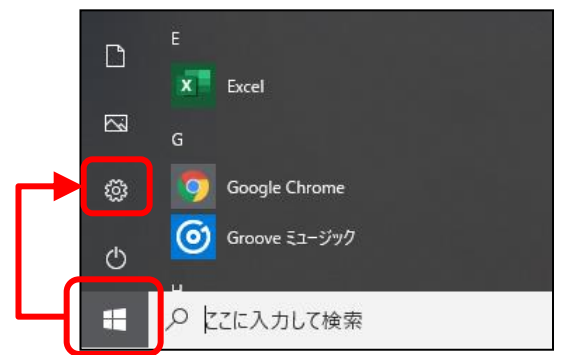

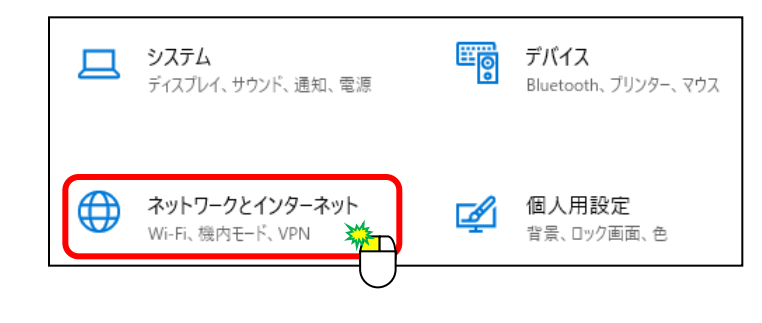

③「ダイヤルアップ」を選択し、「アダプターのオプションを変更する」をクリックします

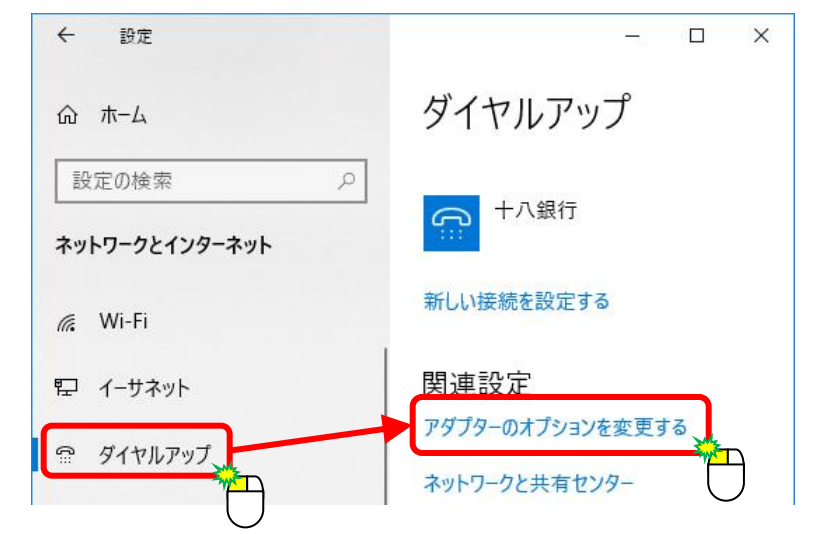

### ④以下のいずれかが存在する場合は削除します

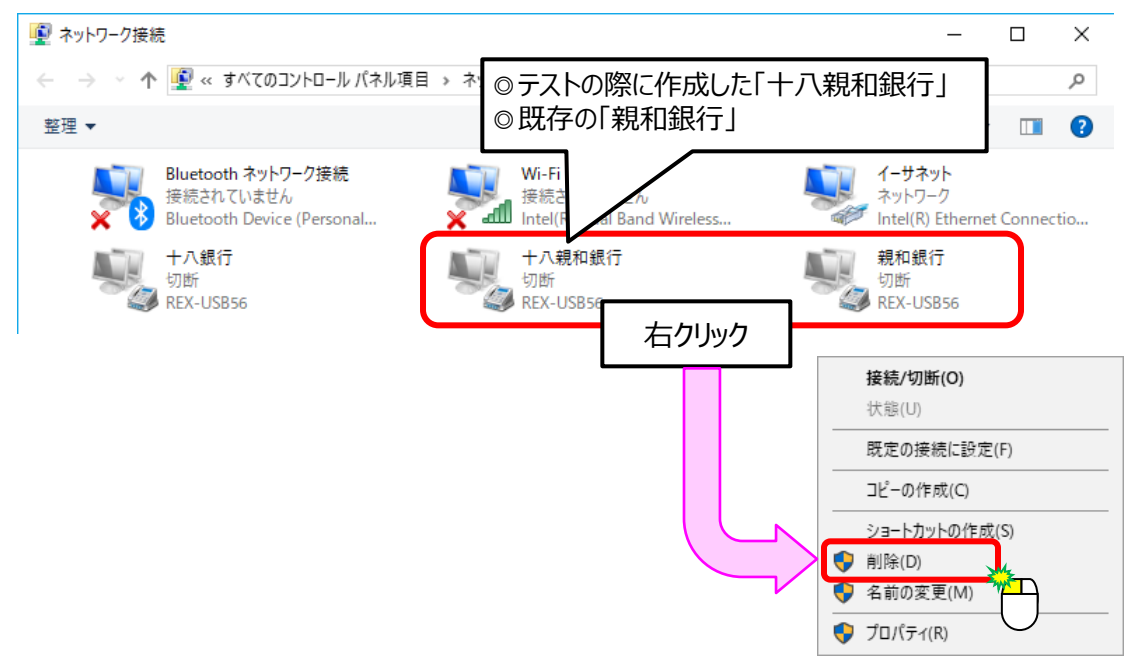

- ⑤「十八銀行」を選択し、右クリックします
- ⑥「名前の変更」を選択し、「十八銀行」を「十八親和銀行」に変更します
- ⑦「×」ボタンをクリックします(ダイヤルアップ画面に戻ります)

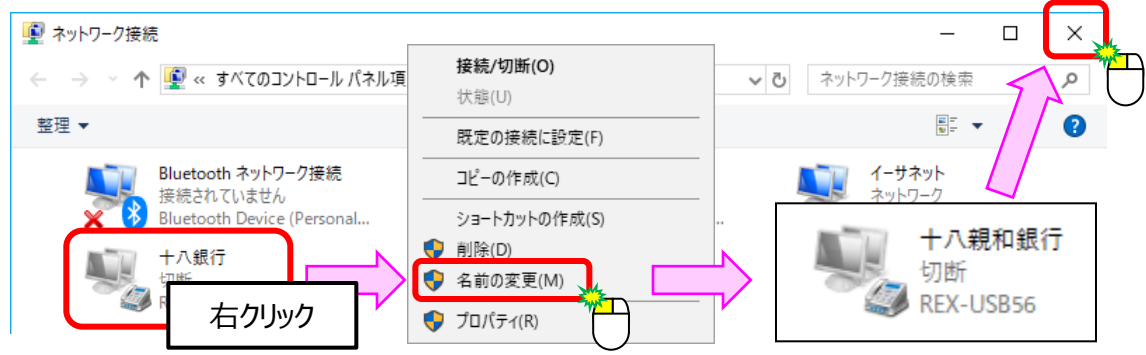

⑧ ダイヤルアップ画面の「十八親和銀行」を選択し、「接続」をクリックします

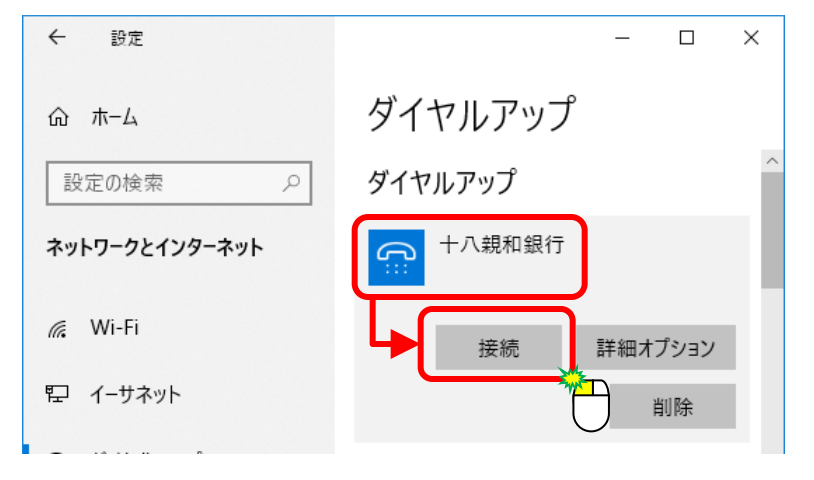

⑨「プロパティ」ボタンをクリックします

| 🍨 十八親和銀行                                                                         | ∧接続                                                         | × |
|----------------------------------------------------------------------------------|-------------------------------------------------------------|---|
|                                                                                  |                                                             |   |
| ユーザー名(U):                                                                        |                                                             |   |
| パスワード(P):                                                                        |                                                             |   |
| <ul> <li>○ 次のユーザーが<br/>保存する(S):</li> <li>○ このユーザー</li> <li>◆ ○ このコンピュ</li> </ul> | 接続するとき使用するために、このユーザー名とパスワード<br>-のみ(N)<br>1ーターを使うすべてのユーザー(A) | Ē |
| ダイヤル(I):                                                                         | 電話番号                                                        | ~ |
| ダイヤル(D)                                                                          | キャンセル プロパティ(O) ハルブ(H)                                       |   |
|                                                                                  | $\Box$                                                      |   |

- ⑩「全般」タブをクリックし、「電話番号」を十八親和銀行の電話番号(※)に変更します
- ⑪「OK」ボタンをクリックし、「プロパティ」画面を終了します

| 田 十八親和銀行 プロパティ            | ×  |
|---------------------------|----|
| 全般 オプション セキュリティ ネットワーク 共有 |    |
| 接続の1                      |    |
| 使用っているモデム名が表示されます         |    |
| 權成(O)                     |    |
| 電話番号                      |    |
| 市外局番(E): 電話番号(P):         |    |
| 〜 その他(N)                  |    |
| 国番号/地域番号(G):              |    |
| 日本 (81)                   |    |
| ◎ ダイヤル情報 新銀行の電話番号に        |    |
| 変更します                     | -  |
|                           |    |
| <u>ブライバシーに関する声明</u>       |    |
|                           |    |
|                           |    |
| OK ++>>t                  | JL |
|                           |    |

| ※十八親和銀行の電話番号について                                                                      |         |  |  |
|---------------------------------------------------------------------------------------|---------|--|--|
| (現在の電話番号) (新しい電話番号) 095-825-5124 → 092-477-764                                        | +)<br>1 |  |  |
| $095-825-7182 \rightarrow 092-477-7679$                                               | )       |  |  |
| 上記以外の番号が設定されている場合、<br>法人インターネットバンキング・法人EBサービス<br>「変更のご案内」(青いパンフレット)の<br>34ページを参照ください。 |         |  |  |

②「×」ボタンをクリックし、「十八親和銀行へ接続」画面、「ダイヤルアップ」画面を終了します

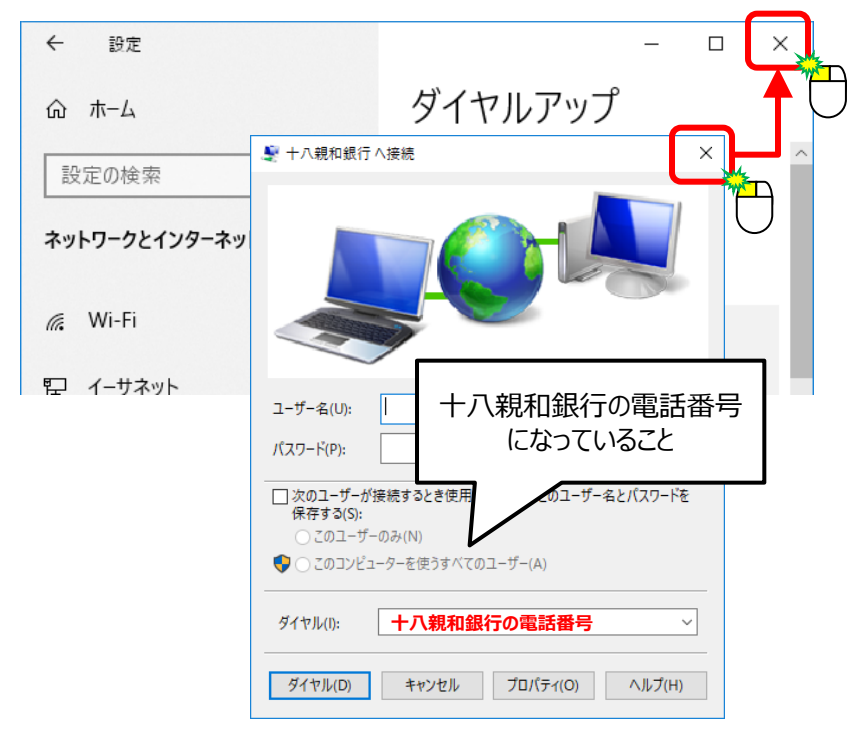

### **B. 接続先のホストIPアドレスの変更**

EB-Next2、FB-Win4をご利用のお客さま

### (1)「一般ファイルデータ伝送」をご利用のお客さま

① メニュー画面の「一般ファイルデータ伝送」ボタンをクリックします

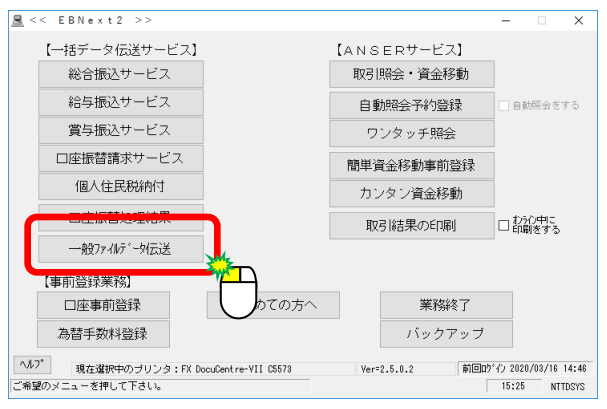

②「センタとサービスの選択」画面で「十八親和銀行」選択し、「センタの登録」ボタンをクリックします

| <u> </u>                    |                |                    |                              | ×     |
|-----------------------------|----------------|--------------------|------------------------------|-------|
| §センタとサービスの選択§               |                |                    |                              |       |
| No.tンタ名                     | センタコート         | 端末コード              | コール先                         |       |
| 01 VALUXバンク                 | 70027001000001 | 70020000000001     | (V)0450010001                | ^     |
| 03 十八親和銀行                   | 09582418180001 | 09582400180001     | (D)ダイYル/ツ/ ・ルータ按続<br>(D)十八銀行 |       |
|                             |                |                    |                              |       |
| 06                          |                |                    |                              |       |
| 07                          |                |                    |                              | ~     |
| No.サービス名                    | 送信/受信 7;       | ァル名(電文制御)          | luード長                        |       |
| 01 給与振送                     | 送信 50          | 200111             | 0120                         | ^     |
| UZ 真与振込<br>03 総合振込          | 送信 50          | J200112<br>1200121 | 0120                         |       |
| 04 口座振替請求                   | 送信 50          | 200191             | 0120                         |       |
| U5 1個人住民桥<br>   O6 口座振替処理結果 | 送信 りし 受信 り     | J200801<br>1200191 | 0120                         |       |
| 07 入田金取引明細                  |                | 5200003            | <u>0200</u>                  | ~     |
|                             | _              |                    |                              |       |
| ヘルフ゜ 戻る センタの登録              | ましせービスの登録      | 送信履歴 送信内           | 容確認   受信内容確認   確認            | (K)   |
| 接続もりなどご利用サービスを選択して「そ        |                |                    | 前回りがん 2020/09/04             | 17:38 |
|                             |                |                    |                              |       |

- ③「ダイヤルアップネットワーク接続」を「十八親和銀行」に変更します
- ④「ホストIPアドレス」を「10. 2. 212. 1」に変更し、「確認」ボタンをクリックします

| <u> </u>                                                                                               |                                                                                                 | ×                                                      |
|----------------------------------------------------------------------------------------------------|-------------------------------------------------------------------------------------------------|--------------------------------------------------------|
| § tンタの登録§                                                                                              |                                                                                                 |                                                        |
| No.tVy名                                                                                                | しかないート、 端末いート、 いール先                                                                             |                                                        |
| 01 VALUXハ <sup>*</sup> ンク<br>02 タ <sup>*</sup> イヤルアツフ <sup>®</sup> ハ <sup>*</sup> ンク<br>03 十八 筆月末日年月7一 | 70027001000001 7002000000001 (ソ)0450010001<br>70017002000001 70010000000001 (D)タイヤルアップ・ルータ特<br> |                                                        |
| 04<br>05                                                                                               |                                                                                                 |                                                        |
| <データ番号:03><br>センタ名 十八親和銀行                                                                              | 銀行側也次確認コート。 09582418180001                                                                      | 17人祝和班班17<br>5 <sup>22</sup> 41 <del>87772-8</del> 月安統 |
| 銀行コード 0181<br><コール先>                                                                                   | 企業側端末確認コート* 09582400180001                                                                      |                                                        |
| <ul> <li>○ (V)全銀PC手順</li> <li>○ (V)全銀ベーシック手順</li> </ul>                                                | タ・イヤルアッフ。ネットワーク接続                                                                               |                                                        |
| <ul> <li>● (D)全銀TCP手順</li> </ul>                                                                       | ● #ストIPアドレス 10. 2.208. 2                                                                        |                                                        |
| ヘルフ゜戻る                                                                                                 | 全消入力終了                                                                                          | (S) 確認(K)                                              |
| 次データを入力する場合は「確認」、                                                                                      | 終了する場合は「入力終了」を押して下さい。 前回                                                                        | 19°47 2020708716 18:00 34                              |
|                                                                                                    |                                                                                                 |                                                        |

- (2)「口座事前登録」機能をご利用のお客さま
- ① メニュー画面の「口座事前登録」ボタンをクリックします

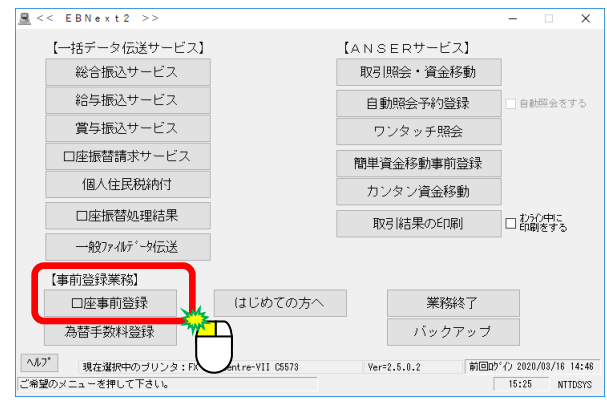

- ②「ジュウルチシンワ」を選択します
- ③「ダイヤルアップネットワーク接続」を「十八親和銀行」に変更します
- ④「ホストIPアドレス」を「10. 2. 212. 1」に変更し、「確認」ボタンをクリックします

| <u> </u>                                                                                                    |                                                                                  |                                      | ×<br>末尾は104番                                  |              |
|----------------------------------------------------------------------------------------------------|----------------------------------------------------------------------------------|--------------------------------------|-----------------------------------------------|--------------|
| No         銀行名         預金種           01         YALUXN <sup>5</sup> 2         普通           02         ゲールがフローン         普通           03         デュウルチシワ         普通 | 日 口座番号 口座名<br>0000001 エヌティティティータンス<br>0000011 エヌティティティータンス<br>1111111 シュニッハチショウン | テムス <sup>*</sup><br>テムス <sup>*</sup> |                                               |              |
| 04 ŷ <sup>*</sup> ュウノチシンワ<br>85<br>06<br>07<br>08<br>07<br>08                                                                                                    | 2222222 ジュウハチショウジ                                                                |                                      |                                               |              |
| 〈アーツ番号:US><br>銀行コート' 0181 銀行名<br>支店番号 180 支店名<br>口座番号 1111111 引                                                                                                   | ジェクバチシンク<br>モトパラチェクオク<br>頃金種目 普通 ~                                               | 銀行側也勾<br>端末コード曲                      | 十八親和銀行                                        |              |
| □座名<br>くコール先><br>○ (V)全銀PC手順                                                                                                    | <del>しりすこし</del><br>タ <sup>・</sup> イヤルアップ <sup>・</sup> ネットワーク接続                  |                                      |                                               |              |
| <ul> <li>○ (V)全銀ベーシック手順</li> <li>● (D)全銀TCP手順</li> </ul>                                                                                                    | ○ wxi 石<br>● wzi IP7ト <sup>*</sup> レス 10                                         | . 2.208. 2<br>λ τ)&                  | 7(5) 確認(K)                                    | 10. 2.212. 1 |
| 次が少を入力する場合は「確認」、終了                                                                                                    | する場合は「入力終了」を押して下さい                                                               | 」>」。<br> 前⊡                          | コービット<br>ログドイン 2 <del>020/00/10 15.50 、</del> | <b>_</b>     |

### **B. 接続先のホストIPアドレスの変更**

OfficeBank21をご利用のお客さま

#### ① メインメニューの「環境設定」→「通信環境設定」→「接続先銀行登録」をクリックします

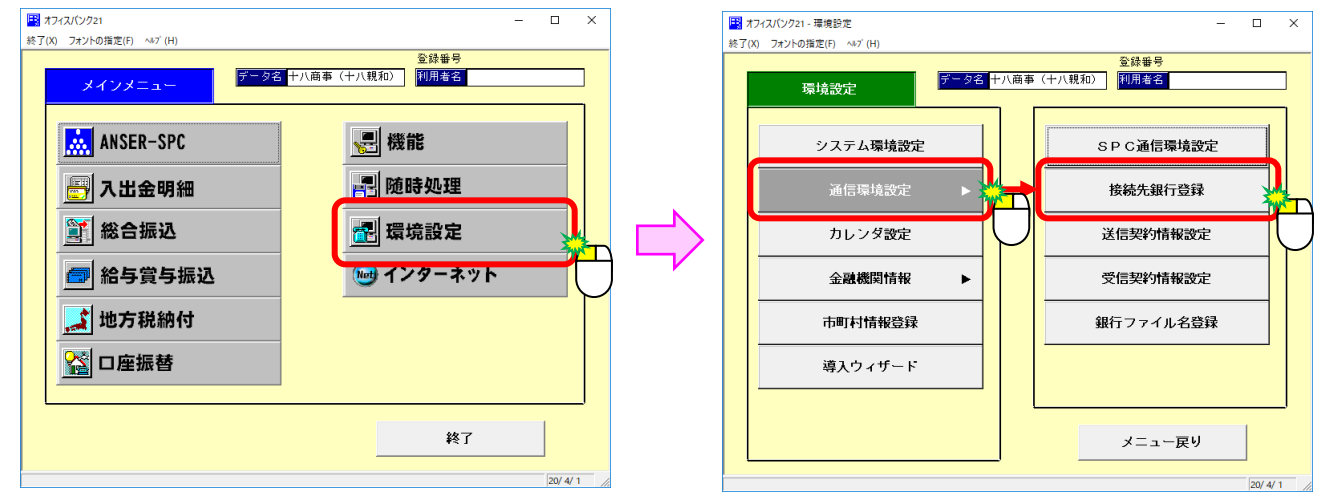

② 画面下部分の「修正」ボタンをクリックします

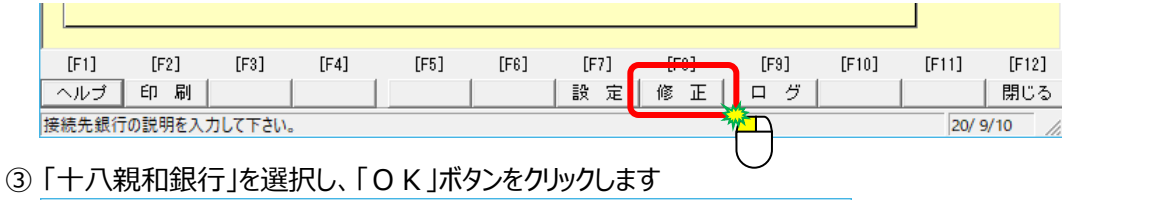

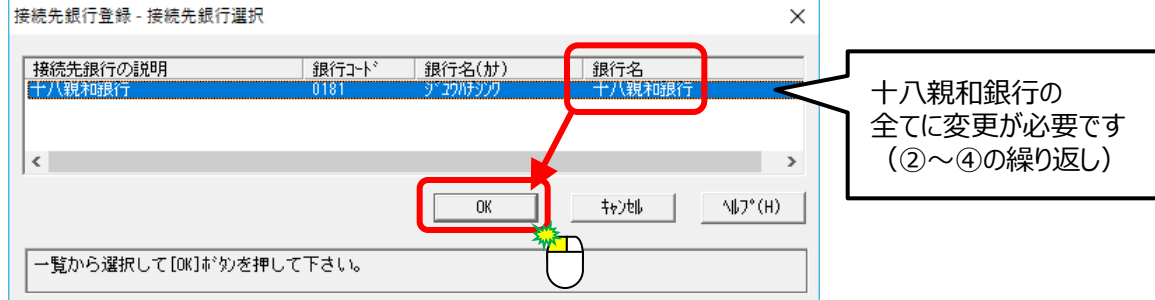

- ④ 「ダイヤルアップ接続名」を「十八親和銀行」に、「ホストIPアドレス」を「10. 2. 212. 1」に変更し、 「登録」ボタンをクリックします
- ⑤ 全ての変更が終了したら「閉じる」ボタンをクリックします

| EB 通信環境設定 - 接続先銀行登録 - □                                                                                            | ×                                              |
|----------------------------------------------------------------------------------------------------|------------------------------------------------|
| 修正        接続先銀行の説明     十八親和銀行       登録件数     1 件                                                                   |                                                |
| 銀行コート*     0181 銀行名(力)     ŷ* 2ウハチシンワ       取続たたた     0 IP71 以入 0 われ名       相手先IP71 以入 10 · 2 · 208 · 2 ·          |                                                |
| R1手ビクテ確認コート 03502416180001<br>当方セクテ確認コート 03582400180001<br>「ケーイルアップ 接続名」                                           |                                                |
|                                                                                                    |                                                |
| [F1]     [F2]     [F3]     [F4]     [F5]     [F6]     [F7]     [F8]     [F9]     [F10]     [F11]       ヘルブ     印<刷 | <del>[F12]</del><br>閉じる<br>6 // <sup>3</sup> 州 |